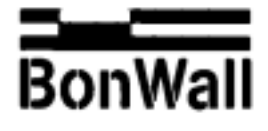

# 北京金讯合科贸有限责任公司

## Beijing Jin-Xun-He Tech & Trade Co., Ltd.

### A2000多功能电量表调试说明书

A2000多功能电量表可显示电网中的电流、电压、有功功率、无功功率、功率因数、频率、有功电度、无功 电度等所有的与电量有关的参数。并可利用RS232或RS485及Profibus、Lon形式接口形成计 算机监控网络。在测量中可检测电网的相序,配备相应的分析软件可对电网进行谐波分析。 1、接线

、 该仪表的接线与所监控的负载有关,可分成四种形式:三相三线平衡与不平衡负载,三相四线平衡不平衡负 载。接线如下图:

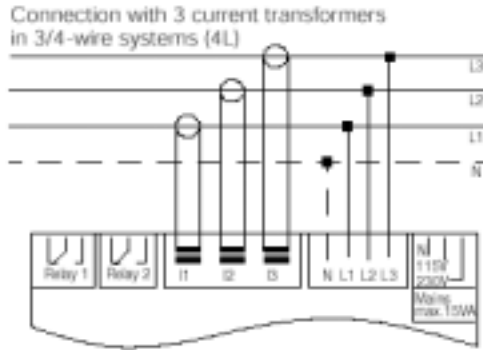

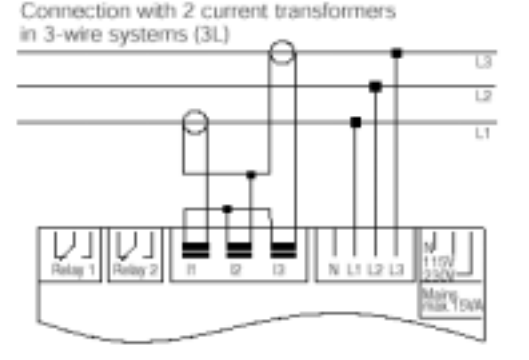

Connection with 1 current transformer in 4-wire systems (balanced load, I<sub>N</sub>=0)

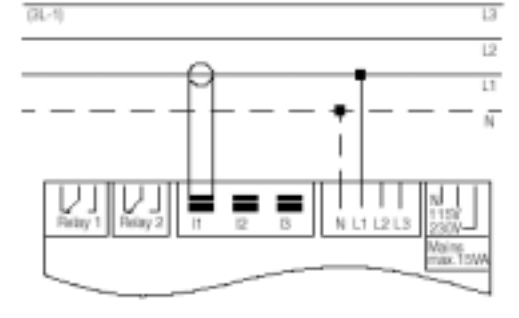

Connection with 1 current transformer in 3-wire systems (balanced load)

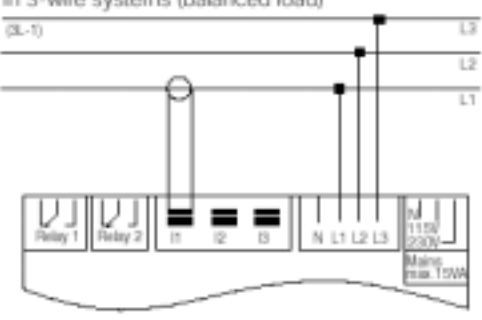

### 二、供电

仪表采用多种供电方式,在接线前必须弄清手中仪表是哪种供电类型的,在表后面有几种选项,其中被选中的会打上红点。如选用常规的220VAC电源,在该框中的左边有选中的红点说明,且接线必须接在13、15端子,不能将其接在13、14端子,这样将会损坏仪表。确认接线无误后,接通电源,仪表所有指示全亮,然后同时显示3.2/PHASE/L123、L132或L---(其中L123显示接线正常,L132相序错误,L---无负载)然后进入正常工作状态。

#### 三、编程

### 按下面板上的P键保持3秒,可自动进入编程状态

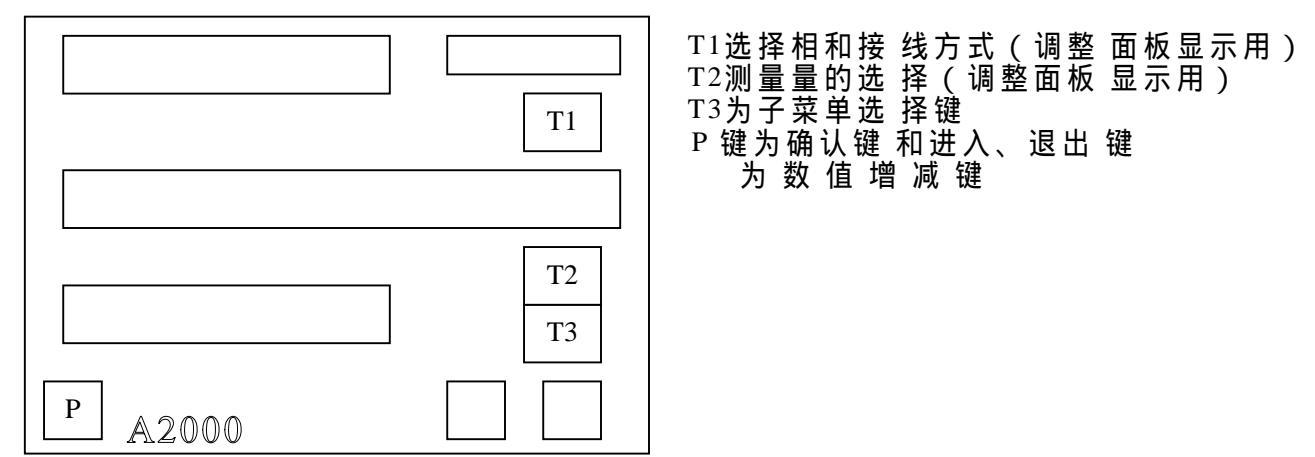

Add:Rm.407 Richland Business Building,No.199 ChaoyangmenneiStreet,Dongcheng District,Beijing,China.100010 北京东城区郭阳 为大街199号华富韶大楼407室 Tel: 86-10-64079656 Fax: 86-10-64079601 E-mail: bonwall@china.com

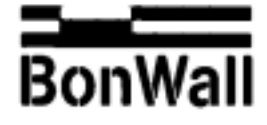

北京金讯合科贸有限责任公司

# Beijing Jin-Xun-He Tech & Trade Co., Ltd.

- (1) 进入编程后首先显示PROG/RELAYS,此项是对继电器控制输出的编程。A2000有2路继电器输出, 可对测量的电流、电压、功率、频率等的电量参数设置报警控制,用于设备的保护。 按一下P键,进入编程修改状态,可编辑2个继电器的输出,再按P键,退出继电器编程。
- (2) 在显示PROG/RELAYS时,按T<sub>3</sub>键,可进入下级的编程,依次为:
  - DISPLAY 对显示亮度的编程
  - INPUTS 可输入接线方式是三线或四线,并输入电压/电流的变比
  - ANA·OUT 可编程模拟输出
  - PULS 对脉冲输出编程
  - ENERGY 对电能量编程
  - CON 接口方式编程
  - SET 其他一些设定如时间、计数清零等。
  - 在每一级按下P键,可进入修改状态,再按P键,保存修改值,退出修改状态。
- (3) 当显示为PROG/RELAYS时,按下T<sub>3</sub>,显示为PROG/DISPLAY/5,此为仪表的显示亮度设置, 按右下角的上下箭头,可改变仪表的显示亮度,调整到合适值后按下 T<sub>3</sub>到下级显示。
- (4) 显示为PROG/INPUTS, (此为对仪表输入接线方式的选择及互感比的设定)。
- 按下P键, 仪表显示INPU/LINE TYPE/3-L、4-L或3L-1, 3-L是三相三线 制,4-L是三相四线制,3L-1是三线四线制中的一相电流互感器三线三线制中接一相,根据现场的不同常况,利用上下箭头改 变至要求值后,按T<sub>3</sub>显示INPU/PRIUT/500,此为现场要求的初级电压(设定电压互感器的初级变 比与次级变比值,如电压互感比是10000:100的,此时初级电压设定为10000V),利用上下箭头 改变至要求值。按T<sub>3</sub>,显示INPU/SECUT/500此为电压互感器的次级电压(如上例中的100V) 利用上下箭头改变至要求值。按T<sub>3</sub>,显示INPU/PRIIT/5:500A:5A,此处设定初级值500A)利用 上下箭头改变至要求值。按T<sub>3</sub>,显示INPU/SECIT/5次为电流互感器的次级值(如上例中,此处 设定为5A),利用上下箭头改变至要求值。按T<sub>3</sub>,显示INPV/SECIT/5次为电流互感器的次级值(如上例中,此处 设定为5A),利用上下箭头改变至要求值。按T<sub>3</sub>,显示INPV/SYNCHRON/15N为采样时间,按 上下箭头,改变至要求值,此值一般不改变,以厂家设定为准,(然后按T<sub>3</sub>键可循环这项设 定)然后按P键,退回到PROG/INPUTS。
- (5) 按T₃键,显示PROG/ANA OUT,对模U输出进行设置
- (6) 按T₃键,显示PROG/PULS,对脉冲输出进行设置
- (7) 按T<sub>3</sub>键,显示PROG/ENERGY,对电能量的设置
- 按下P键,显示ENER/NODE/L123或LTHT,按上下箭头将其设在L123,按P键退回到PROG/ENERGY
- (8) 按T<sub>3</sub>键显示PROG/CON,对计算机通讯接口的设置,用于计算机联网监控。 按P键显示CON/ADRESS/250此为仪表的地址码,可在0-254间设定,对每台A2000要设定不同的值,便于计算机识别。用上下箭头改变到对应的值。 按T<sub>3</sub>显示为CON1/BAUDRATE/9600,通讯速率的设置,用上下箭头改变为要求值,通常用9600。 按T<sub>3</sub>,显示CON1/PARITY/EVEN设定通讯的奇偶检验,若用GMC公司提供的软件其设在EVEN, 若与其他公司软件配合使用可按对方要求设定,(用上下箭头改变)。按T<sub>3</sub>,显示CON1/PROTOCOL /E244,设定计算机联网时仪表支持的通讯协议,本表支持三种协议即E244、870、MODBUS,根据 用户的要求,用上下箭头改变至要求值,若用GMC公司软件将其设定在E244协议按T<sub>3</sub>键,可循环设 定情况,按P键退出显示为PROG/CON。
- (9) 按T3,显示PROG/SET,此栏可设定时钟,累积值的清零等功能。
- (10)设定完成后按下P键大于3秒,可退回到正常工作显示状态,此时可利用T1键和T2键组合,调整面板 显示内容。
- (11) 切断电源,将表后标为"LOCK"的DIP开关设定在"on"状态,以避免非专业人员误操作
- (12) 接通电源, 仪表可正常工作, 显示电网的实际电量值。